(8182)63-90-72 +7(7172)727-132 (4722)40-23-64 (4832)59-03-52 (423)249-28-31 (844)278-03-48 (8172)26-41-59 (473)204-51-73 (343)384-55-89 (4932)77-34-06 (3412)26-03-58 (843)206-01-48

(4012)72-03-81 (4842)92-23-67 (3842)65-04-62 (8332)68-02-04 . (861)203-40-90 (391)204-63-61 (4712)77-13-04 (4742)52-20-81 (3519)55-03-13 (495)268-04-70 (8152)59-64-93 (8552)20-53-41

(831)429-08-12 (3843)20-46-81 (383)227-86-73 (4862)44-53-42 (3532)37-68-04 (8412)22-31-16 (342)205-81-47 (863)308-18-15 - -(4912)46-61-64 (846)206-03-16 (812)309-46-40 (845)249-38-78

(4812)29-41-54 (862)225-72-31 (8652)20-65-13 (4822)63-31-35 (3822)98-41-53 (4872)74-02-29 (3452)66-21-18 (8422)24-23-59 (347)229-48-12 (351)202-03-61 (8202)49-02-64 (4852)69-52-93

: http://sens.nt-rt.ru || . : sne@nt-rt.ru

«

»

2.7

| 1 НАЗНАЧЕНИЕ                                     | 4  |
|--------------------------------------------------|----|
| 2 СИСТЕМНЫЕ ТРЕБОВАНИЯ                           | 4  |
| 3 УСТАНОВКА ПРОГРАММЫ                            | 5  |
| 4 НАСТРОЙКА СОЕДИНЕНИЯ С БАЗОЙ ДАННЫХ            | 10 |
| 4.1 Проверка готовности СУБД FireBird 2.5        | 10 |
| 4.2 Настройка соединения                         | 10 |
| 5 НАСТРОЙКА АРМ СИ СЕНС                          | 13 |
| 5.1 Запуск программы настройки                   | 13 |
| 5.2 Общие настройки                              | 13 |
| 5.3 Управление БД                                | 14 |
| 5.4 Списочные настройки                          | 15 |
| 5.4.1 Операторы                                  | 15 |
| 5.4.2 Подключения                                | 16 |
| 5.4.3 Резервуары                                 | 17 |
| 5.4.4 Состояния                                  | 18 |
| 5.4.5 Газосигнализаторы                          | 19 |
| 5.5 Активация                                    | 19 |
| 6 РАБОТА АРМ СИ СЕНС                             | 21 |
| 6.1 Управление сменами                           | 21 |
| 6.2 Панель оператора                             | 22 |
| 6.2.1 Сводная таблица                            | 22 |
| 6.2.2 Комбинированный вид                        | 23 |
| 6.2.3 Индикация событий                          | 23 |
| 6.2.4 Установка параметров плотности             | 24 |
| 6.3 Построение графиков                          | 25 |
| 6.4 Формирование отчетов                         | 26 |
| 6.4.1 Общий отчет                                | 27 |
| 6.4.2 Отчет «Поступление/отпуск»                 | 28 |
| 6.4.3 Отчет «Инвентаризационная ведомость НП»    | 29 |
| 6.4.4 Отчет «Инвентаризационная ведомость СУГ»   | 30 |
| 6.5 Просмотр состояний                           | 31 |
| 6.6 Просмотр газосигнализаторов                  | 31 |
| 7 СЕТЕВОИ КЛИЕНТ                                 | 33 |
| 8 ДЕМОНСТРАЦИОННАЯ ВЕРСИЯ                        | 33 |
| 9 РЕКОМЕНДАЦИИ ПО ОПТИМИЗАЦИИ РАБОТЫ АРМ СИ СЕНС | 34 |
| 10 УСТРАНЕНИЕ ВОЗМОЖНЫХ ПРОБЛЕМ                  | 34 |
| 10.1 Ошибка сохранения конфигурации              | 34 |
| 10.2 Ошибка экспорта отчета в формат XLS, DOC    | 35 |

Настоящее руководство пользователя распространяется на программное обеспечение «АРМ СИ СЕНС» версий 2.7.Х.Х (далее по тексту АРМ СИ СЕНС) и содержит сведения необходимые для его установки, настройки и эксплуатации.

# 1 НАЗНАЧЕНИЕ

АРМ СИ СЕНС предназначено для сбора, отображения и хранения информации, поступающей от уровнемеров СИ СЕНС, преобразователей температуры СЕНС-ПТ, преобразователей давления СЕНС-ПД-.., газосигнализаторов СЕНС СГ. Подключение устройств может осуществляться по линии СИ СЕНС, по коммутируемым каналам общего пользования и по беспроводным каналам GSM.

Основными функциональными возможностями программы являются:

- автоматический опрос подключенных устройств СИ СЕНС;
- отображение опрашиваемых параметров на экране монитора;
- вывод на экран графиков по каждому параметру резервуара;
- создание списка операторов для определения начала и завершения смены;
- настройка входных измерительных каналов, позволяющих формировать единую точку учета для каждого резервуара, на котором установлены разные первичные преобразователи;
- настройка параметров уровнемеров для расчета или измерения плотности СУГ и нефтепродуктов;
- хранение информации в БД;
- создание, сохранение, отображение и вывод на печать произвольных и сменных отчетов;
- индикация и звуковая сигнализация достижения контролируемых уровней;
- отключение сработавших сигнализаторов BC-5;
- обеспечение возможности просмотра информации по сети;
- просмотр байтов состояний в линии CEHC;

# 2 СИСТЕМНЫЕ ТРЕБОВАНИЯ

АРМ СИ СЕНС работает под управлением операционных систем Microsoft Windows XP/Vista/7/8, 32/64-bit. Для работы программы требуется СУБД FireBird 2.5 (по умолчанию устанавливается вместе с АРМ). Для экспорта отчетов в форматах \*.doc или \*.xls необходимо наличие установленного пакета Microsoft Office с поддержкой OLE интерфейса.

Минимальная конфигурация компьютера определяется требованиями к установленной операционной системе и СУБД.

Рекомендуемая конфигурация компьютера:

- 32-разрядный (x86) или 64-разрядный (x64) процессор с тактовой частотой 1 гигагерц (ГГц) или выше;
- не менее 1 ГБ (для 32-разрядной системы) или 2 ГБ (для 64-разрядной системы) оперативной памяти (ОЗУ);
- объем свободного места на жестком диске не менее 1 ГБ;
- видеоадаптер, обеспечивающий разрешение экрана 1024x768 точек;
- монитор с диагональю экрана не менее 17 дюймов;
- количество последовательных коммуникационных портов RS-232 должно быть не менее количества подключаемых устройств коммутации. В случае если портов недостаточно, необходимо установить в системный блок компьютера мультипортовый адаптер (для справки: производители мультипортовых адаптеров - DIG International, MOXA, Advantech и др.).

### 3 УСТАНОВКА ПРОГРАММЫ

Для установки программы необходимо запустить исполняемый файл «setup\_arm\_si\_sens\_2.7.Х.Х.ехе» и следовать указаниям мастера установки (Рисунки 1-10). Файл «setup\_arm\_si\_sens\_2.7.Х.Х.ехе» находится в каталоге «arm si sens» компакт-диска ИТО.

| Выберите язык, который будет использован<br>в процессе установки: |
|-------------------------------------------------------------------|
| Русский 💌<br>ОК Отмена                                            |
|                                                                   |

Рисунок 1. Выбор языка установки

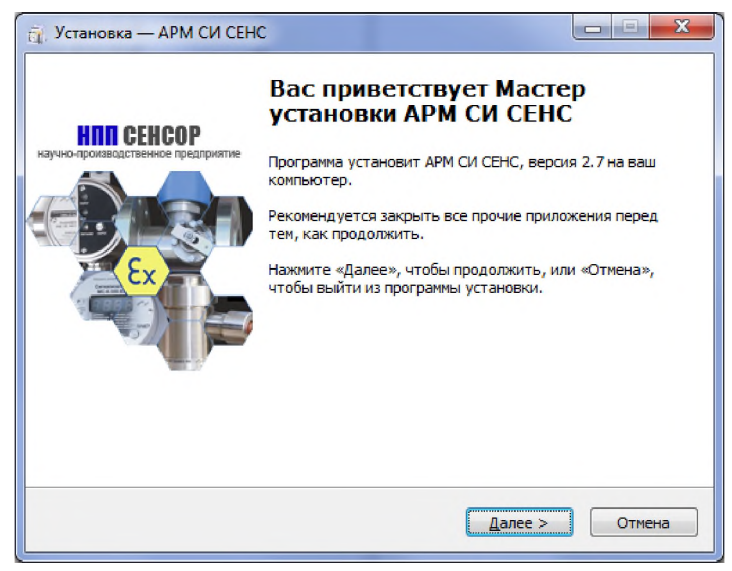

Рисунок 2 – Окно приветствия мастера установки

|                                                                                                    | self                                                                                                    |
|----------------------------------------------------------------------------------------------------|----------------------------------------------------------------------------------------------------|
| АРМ СИ СЕНС                                                                                                    |                                                                                                    |
| АРМ СИ СЕНС устанавливается на персональ<br>осушествляется физическое подключение у                                                                                                    | ьный компьютер, к которому<br>истройств по линии CEHC.                                                            |
| Сетерой клиент                                                                                                    |                                                                                                    |
|                                                                                                    |                                                                                                    |
| Сетевой клиент предназначен для наблюде<br>графиков без непосредственного подключе<br>пологиочение к базе пачных (БЛ) АРМ СИ СЕ                                                                                                    | ения, построения отчетов и<br>ния к линии СЕНС. Требуется<br>НС по локальной сети                                 |
| Сетевой клиент предназначен для наблюде<br>графиков без непосредственного подключе<br>подключение к базе данных (БД) АРМ СИ СЕ<br>Путь к БД:                                                                                         | ения, построения отчетов и<br>ния к линии СЕНС. Требуется<br>ЕНС по локальной сети.                               |
| Сетевой клиент предназначен для наблюде<br>графиков без непосредственного подключе<br>подключение к базе данных (БД) АРМ СИ СВ<br>Путь к БД:<br>С:\Program Files (x86)\SensorP\arm_si_sens\d                                         | ения, построения отчетов и<br>ния к линии СЕНС. Требуется<br>ЕНС по локальной сети.<br>latabase\FB_DB_SENSOR.FDB  |
| Сетевой клиент предназначен для наблюде<br>графиков без непосредственного подключе<br>подключение к базе данных (БД) АРМ СИ СЕ<br>Путь к БД:<br>С: (Program Files (x86)\SensorP\arm_si_sens\d<br>Имя сервера\IP-адрес:               | ения, построения отчетов и<br>ения к линии СЕНС. Требуется<br>ЭНС по локальной сети.<br>latabase\FB_DB_SENSOR.FDB |
| Сетевой клиент предназначен для наблюде<br>графиков без непосредственного подключе<br>подключение к базе данных (БД) АРМ СИ СЕ<br>Путь к БД:<br>С:\Program Files (x86)\SensorP\arm_si_sens\d<br>Имя сервера\IP-адрес:<br>192.168.0.1 | ения, построения отчетов и<br>ния к линии СЕНС. Требуется<br>ЕНС по локальной сети.<br>atabase\FB_DB_SENSOR.FDB   |

Рисунок 3 - Выбор типа установки

| 🙀 Установка — АРМ СИ СЕНС                                                        |             |
|----------------------------------------------------------------------------------|-------------|
| Выбор папки установки<br>В какую папку вы хотите установить АРМ СИ СЕНС?         | SEN SOT     |
| Программа установит АРМ СИ СЕНС в следующую папку.                               |             |
| Нажмите «Далее», чтобы продолжить. Если вы хотите выбрать др<br>нажмите «Обзор». | угую папку, |
|                                                                                  |             |
|                                                                                  |             |
| Требуется как минимум 27,4 Мб свободного дискового пространств                   | a.          |
| < Назад Далее >                                                                  | Отмена      |

Рисунок 4 – Выбор папки для установки АРМ СИ СЕНС

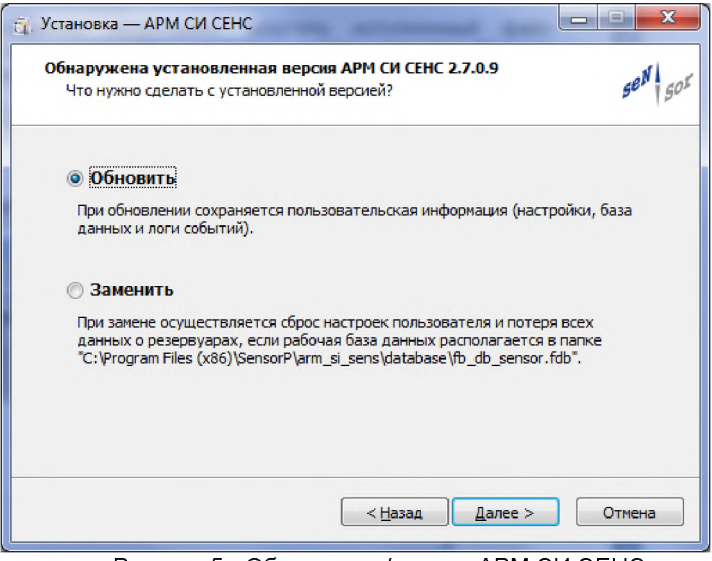

Рисунок 5 - Обновление/замена АРМ СИ СЕНС

Окно обновления/замены АРМ СИ СЕНС появится только в том случае, если в указанной папке для установки (Рисунок 4) уже установлена другая версия АРМ СИ СЕНС. Если устанавливаемая версия АРМ СИ СЕНС не совместима с предшествующей, то обновление будет не доступным.

| ыбор компонентов<br>Какие компоненты должны быт                                               | ъ установлены?                                            | 50                                  |
|-----------------------------------------------------------------------------------------------|-----------------------------------------------------------|-------------------------------------|
| Выберите компоненты, которык<br>компонентов, устанавливать ко<br>вы будете готовы продолжить. | е вы хотите установить; сни<br>оторые не требуется. Нажии | мите флажки с<br>іте «Далее», когда |
| Полная установка                                                                              |                                                           | -                                   |
| 🔽 Файлы программы                                                                             |                                                           | 34,8 M6                             |
| 📝 СУБД FireBird v2.5                                                                          |                                                           | 20,5 M6                             |
|                                                                                               |                                                           |                                     |
| Текущий выбор требует не мени                                                                 | ее 56,0 Мб на диске.                                      |                                     |
| rengam booop (peoper ne nem                                                                   |                                                           |                                     |

Рисунок 6 - Выбор компонентов для установки

При выборе компонент для установки следует обратить внимание на то, что без СУБД АРМ СИ СЕНС работать не будет.

| 📺 Установка — АРМ СИ СЕНС                                                         |               |
|-----------------------------------------------------------------------------------|---------------|
| Выберите папку в меню «Пуск»                                                      | all at        |
| Где программа установки должна создать ярлыки?                                    | Ser Sor       |
| Программа создаст ярлыки в следующей папке меню «Пуск                             | ≫,            |
| Нажмите «Далее», чтобы продолжить. Если вы хотите выбрать дру<br>нажмите «Обзор». | угую папку,   |
| Сенсор+\АРМ СИ СЕНС                                                               | <u>О</u> бзор |
| 🕅 <u>Н</u> е создавать папку в меню «Пуск»                                        |               |
| < <u>Н</u> азад Далее >                                                           | Отмена        |

Рисунок 7 – Создание ярлыков в меню «Пуск»

| Программа установки готова на<br>компьютер.      | ачать установку АРМ СИ СЕНС на ваш      | 50 |
|--------------------------------------------------|-----------------------------------------|----|
| Нажмите «Установить», чтобы                      | продолжить, или «Назад», если вы хотите |    |
| просмотреть или изменить опци                    | и установки.                            |    |
| Папка установки:<br>C:\Program Files (x86)\Senso | orP\arm si sens                         | *  |
|                                                  |                                         |    |
| Папка в меню «Пуск»:<br>Сенсор+\APM СИ СЕНС      |                                         |    |
|                                                  |                                         |    |
| Тип установки:<br>Полная установка               |                                         |    |
|                                                  |                                         |    |
| Выбранные компоненты:                            |                                         |    |
| СУБД FireBird v2.5                               |                                         |    |
|                                                  |                                         | Ŧ  |
| 4                                                |                                         |    |

Рисунок 8 – Начало установки

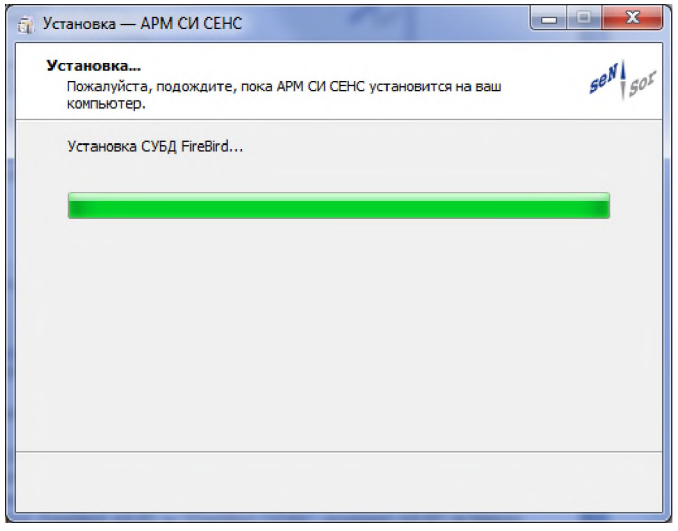

Рисунок 9 – Процесс установки

В ходе установки будет запущен (если не отключен в процессе настройки установки) установщик СУБД Firebird 2.5. Если на компьютере уже установлена указанная СУБД, установщик выдаст уведомление. Следуйте указаниям установщика Fire-Bird. Рекомендуется не менять настройки запуска сервера FireBird при установке.

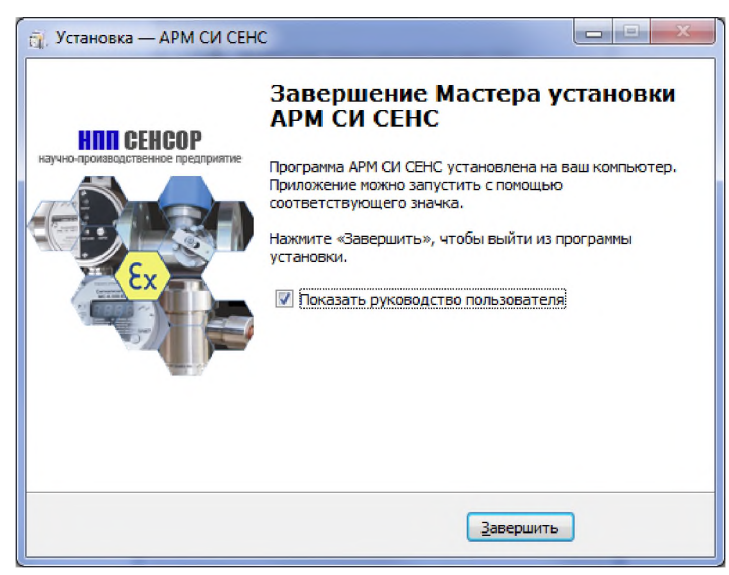

Рисунок 10 – Завершение работы мастера установки АРМ СИ СЕНС

# 4 НАСТРОЙКА СОЕДИНЕНИЯ С БАЗОЙ ДАННЫХ

# 4.1 Проверка готовности СУБД FireBird 2.5

Открыть «Пуск → Панель управления → FireBird Server Manager». Служба FireBird должна быть запущена (отображается надпись «The Firebird service is running» и активная кнопка «Stop» (Рисунок 11)).

Если в «Панели управления» отсутствует ярлык «FireBird Server Manager», переустановите СУБД заново из папки с установленным APM СИ СЕНС «с:\Program Files (x86)\SensorP\arm\_si\_sens\firebird\Firebird-2.5.xxx.exe», перезагрузите компьютер и проверьте готовность СУБД еще раз.

Если служба FireBird не запущена, нажмите кнопку «Start».

| Firebird Server Control               |
|---------------------------------------|
| The Firebird service is running.      |
| Version 2.5.2.26539 Firebird 2.5      |
| ✓ Use the <u>G</u> uardian            |
| Run                                   |
| C as an application                   |
| Start                                 |
| Automatically                         |
| C <u>M</u> anually                    |
| <u>D</u> K <u>Cancel</u> <u>Apply</u> |

Рисунок 11 – Проверка готовности СУБД

# 4.2 Настройка соединения

Настройка соединения выполняется следующим образом:

- открыть программу «Пуск → Все программы → Сенсор+ → АРМ СИ СЕНС→Настройка»;
- ввести пароль и нажать «Войти»;
- в окне «Настройка АРМ СИ СЕНС» открыть вкладку «Управление БД»;
- нажать кнопку проверки соединения (Рисунок 12);
- если соединение с БД не установлено или установлено соединение с неправильной БД, следуйте дальнейшим указаниям.

| 😳 Настройка АРМ СИ СЕНС                              |                        |                          |                               | _                | - • ×      |
|------------------------------------------------------|------------------------|--------------------------|-------------------------------|------------------|------------|
| г 🖸 Общие                                            | Настройка соединения   | сБД                      |                               |                  |            |
| <ul> <li>Управление БД</li> <li>Операторы</li> </ul> | Имя хоста/IP-адрес:    | localhost                |                               |                  |            |
| Лодключения<br>🗍 Резервуары                          | База данных (*.fdb):   | C:\Program Files (x86)\S | iensorP\arm_si_sens\database\ | fb_db_sensor.fdb |            |
| Состояния                                            | 🔲 Расширенные настр    | ройки                    |                               |                  |            |
| Активация                                            | Пользователь:          | SYSDBA                   | Пароль:                       | *******          |            |
|                                                      | Клиент (fbdient.dll):  | fbclient.dll             |                               |                  |            |
|                                                      |                        |                          |                               | Соединение устан | новлено. 📿 |
|                                                      | Критерий записи в БД   |                          | Значение                      |                  |            |
|                                                      | Изменение уровня (мм)  |                          | 1                             |                  |            |
|                                                      | Изменение температурь  | (°C)                     | 0,5                           |                  |            |
|                                                      | Изменение плотности (к | г/м <sup>э</sup> )       | 1                             |                  |            |
|                                                      | Изменение уровня подте | оварной воды (мм)        | 1                             |                  |            |
|                                                      | Изменение давления (-) |                          | 0,01                          |                  |            |

Рисунок 12 – Успешная проверка соединения с БД

В случае ошибки соединения с сервером (Рисунок 13) убедиться:

- поле "Имя хоста/IP-адрес" корректно заполнено;
- указанное имя хоста или IP-адрес существуют и сервер подключен к локальной сети;
- порт 3050 не заблокирован брандмауэром.

| Ошибка | and the second second s | x |
|--------|----------------------------------------------------------------------------------------------------|---|
| 8      | Соединение не установлено (3). Решение проблемы см. в справке -<br>"F1" (Раздел 4).<br>SQL Error: Unable to complete network request to host "ws1". Failed to<br>locate host machine Error Code: -902. Unsuccessful execution caused<br>by a system error that precludes successful execution of subsequent<br>statements                                                                                                    |   |
|        | ОК                                                                                                    |   |

Рисунок 13 – Ошибка соединения с сервером

В случае ошибки «Файл базы данных не найден» (Рисунок 14) на локальном компьютере или ошибки пути к файлу базы данных на удаленном компьютере (Рисунок 15) убедится, что путь указан верно.

- при размещении базы данных на локальном компьютере, следует нажать кнопку «...» рядом с полем «База данных» и указать путь к БД (по умолчанию «c:\Program Files (x86)\SensorP\arm\_si\_sens\database\fb\_db\_sensor.fdb»);
- при размещении базы данных на другом компьютере в сети, следует указать путь к базе в файловой системе сервера (сокращенные пути, содержащие се-

тевые диски, папки общего доступа не допускаются. Рекомендуется не допускать русских букв в пути к БД);

| — 🖉 Общие                                            | Настройка соединения                                                                                                    | с БД                                 |                                             |                                     |
|------------------------------------------------------|----------------------------------------------------------------------------------------------------|--------------------------------------|---------------------------------------------|-------------------------------------|
| <ul> <li>Иправление БД</li> <li>Операторы</li> </ul> | Имя хоста/IP-адрес:                                                                                                    | localhost                            |                                             |                                     |
| — 🖉 Подключения<br>— 📄 Резервуары                    | База данных (*.fdb):                                                                                                    | C:\Program Files (x86)\\$            | SensorP\arm_si_sens\database                | e\fb_db_sensor2.fdb                 |
| Состояния                                            | Расширенные настр                                                                                                    | ройки                                |                                             |                                     |
| Активация                                            | Пользователь;                                                                                                    | SYSDBA                               | Пароль;                                     | ******                              |
|                                                      | Клиент (fbdient.dll):                                                                                                    | fbclient.dll                         |                                             |                                     |
|                                                      |                                                                                                    |                                      |                                             |                                     |
|                                                      |                                                                                                    |                                      | Файл базь                                   | ы данных не найден (*.FDB) (2).     |
|                                                      | Критерий записи в БД                                                                                                    |                                      | Файл базь<br>Значение                       | ы данных не найден (*.FDB) (2).     |
|                                                      | Критерий записи в БД<br>Изменение уровня (мм)                                                                              |                                      | Файл базь<br>Значение<br>1                  | ы данных не найден (*.FDB) (2). 🔁   |
|                                                      | Критерий записи в БД<br>Изменение уровня (мм)<br>Изменение температуры                                                     | (°C)                                 | Файл базь<br>Значение<br>1<br>0,5           | и данных не найден (*.FDB) (2). 🛛 😂 |
|                                                      | Критерий записи в БД<br>Изменение уровня (мм)<br>Изменение температуры<br>Изменение плотности («                           | I (°C)<br>I ( <sup>n</sup> C)        | Файл базь<br>Значение<br>1<br>0,5<br>1      | и данных не найден (*.FDB) (2).     |
|                                                      | Критерий записи в БД<br>Изменение уровня (лм)<br>Изменение температуры<br>Изменение полтности (к<br>Изменение уровня подто | і (°С)<br>г/м³)<br>зварной воды (мм) | Файл базь<br>Значение<br>1<br>0,5<br>1<br>1 | ј данных не найден (*.FDB) (2).     |

Рисунок 14 – Файл базы данных не найден.

| Ошибка | ×                                                                                                    |
|--------|----------------------------------------------------------------------------------------------------|
| 8      | Соединение не установлено (3). Решение проблемы см. в справке -<br>"F1" (Раздел 4).<br>SQL Error: I/O error during "CreateFile (open)" operation for file<br>"C:\PROGRAM FILES<br>(X86)\SENSORP\ARM_SI_SENS\DATABASE\FB_DB_SENSOR.FDB" Error<br>while trying to open file Системе не удается найти указанный путь<br>Error Code: -902. Unsuccessful execution caused by a system error that<br>precludes successful execution of subsequent statements |
|        | ОК                                                                                                    |
| ×      | Рисунок 15 – Ошибка пути к файлу базы данных                                                                                                    |

# 5 НАСТРОЙКА АРМ СИ СЕНС

#### 5.1 Запуск программы настройки

Для настройки APM CИ CEHC запустите файл «arm\_cfg.exe», который находится в папке с установленной программой «APM CИ CEHC», или через меню «Пуск—Программы—Ceнcop+—APM СИ CEHC—Hастройка». Конфигурация программы защищена паролем (пароль по умолчанию: «Password»). Пустой пароль не допускается. Если файл cfg.ini удалить, зайти в настройки будет невозможно, поэтому, в таком случае следует добавить в файл cfg.ini вручную текст:

## [GENERAL]

ADMIN\_PASSWORD=EIB1FpIODMD2EYDTBYrOBYZ2B4H2BMqUBMq0DMBVFML=

После чего, ввести пароль по умолчанию.

| 💮 Настройка АРМ СИ СЕНС |       |
|-------------------------|-------|
| Введите пароль          |       |
| Администратор           |       |
| •••••                   |       |
|                         |       |
|                         | Войти |

Рисунок 16 – Окно ввода пароля

# 5.2 Общие настройки

Общие настройки сохраняются в конфигурационном файле «cfg.ini».

Наименование объекта выводится в заголовке окна АРМ СИ СЕНС.

Пароль администратора – пароль, который вводится при входе в программу настройки АРМ СИ СЕНС (см. пункт 5.1 Запуск конфигуратора).

Наличие операторов – разрешает/запрещает открывать смены.

Фрейм графика – время N, указанное в минутах. На панели оператора в комбинированном представлении график отображает данные за последние N минут.

Звуки событий – разрешает/запрещает звуковую сигнализацию при срабатывании критических уровней.

Верхний уровень – путь к файлу формата WAV, который будет проигрываться при достижении верхнего критического уровня, если настройка «Звуки событий» установлена в значение «со звуками».

Нижний уровень – путь к файлу формата WAV, который будет проигрываться при достижении нижнего критического уровня, если настройка «Звуки событий» установлена в значение «со звуками».

Расчет в отчете поступления/отпуска dm (кг) и dt (минуты) – задает отклонение по массе и времени для регистрации события поступления или отпуска продукта при формировании отчета.

Например, dm=50 и dt=5. Будет зарегистрировано поступление/отпуск продукта, если его масса изменится на 50 кг и более. При этом данное изменение массы сохраняется в течение 5 минут и дольше. На графике 1 показаны красным крестом изменения массы, которые не будут зафиксированы, как события поступления/отпуска продукта.

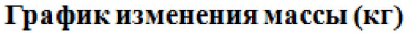

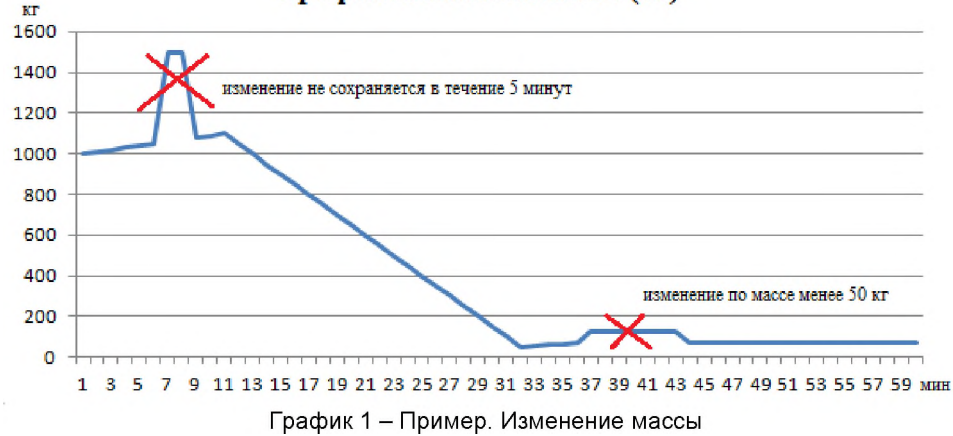

Период обновления данных в сетевой версии – задает период запроса последних данных из базы в сетевом клиенте АРМ СИ СЕНС. Рекомендуется устанавливать значение больше периода опроса всех резервуаров.

| - · ·                      |         |              |                   |
|----------------------------|---------|--------------|-------------------|
| United the second second   | 20000   | 1400111410   | MUTODOOMO         |
|                            | · salat |              | NHIEUUUENLA       |
| , lobil anni op op o a o a | Judge   | <br>посьство | mini op op on ou. |
|                            |         |              |                   |

| 💮 Настройка АРМ СИ СЕНС | and the second second s |                           |
|-------------------------|----------------------------------------------------------------------------------------------------|---------------------------|
| - Общие                 | Наименование                                                                                                    | Значение                  |
| и 🦛 Управление БД       | Наименование объекта                                                                                                    | Объект №1                 |
| Подключения             | Пароль администратора                                                                                                    | ******                    |
| Резервуары              | Наличие операторов                                                                                                    | да                        |
| Состояния               | Фрейм графика (минуты)                                                                                                    | 60                        |
| 🖓 Газосигнализаторы     | Звуки событий                                                                                                    | вкл.                      |
| Активация               | Высокий уровень                                                                                                    | C:\Program Files (x86)\\$ |
|                         | Низкий уровень                                                                                                    | C:\Program Files (x86)\\$ |
|                         | Расчёт в отчёте поступления/отпуска dm (кг)                                                                                                    | 50                        |
|                         | Расчёт в отчёте поступления/отпуска dt (минуты)                                                                                                    | 5                         |
|                         | Период обновления данных в сетевой версии (секунды                                                                                                    | 20                        |
|                         | Язык интерфейса                                                                                                    | Русский                   |

Рисунок 17 – Настройка АРМ СИ СЕНС. Общие настройки

# 5.3 Управление БД

Настройки управления БД сохраняются в конфигурационном файле «cfg.ini». Процесс настройки соединения с БД подробно описан в разделе 4.

Имя хоста/IP-адрес – имя компьютера или его IP адрес в локальной сети, на котором расположена рабочая база данных. При расположении базы данных на локальном компьютере необходимо указать имя "localhost" или IP-адрес 127.0.0.1.

База данных (\*.fdb) - путь к рабочей базе данных АРМ СИ СЕНС относительно файловой системы компьютера, на котором находится база.

Расширенные настройки - практически никогда не требуют изменения. Пользователь "SYSDBA" и пароль "masterkey" по умолчанию задаются при установке СУБД Firebird 2.5. Если они не изменялись, то и настраивать их не требуется. Клиент (fbclient.dll) находится в папке с установленной программой АРМ СИ СЕНС и в папке с установленной СУБД, так же не требует настройки.

Критерии записи в БД - позволяют задавать чувствительность к регистрации событий в базе данных при изменении параметров. По умолчанию все показатели настроены в пределах погрешности измерительных приборов СЕНС и не требуют настройки.

| - Общие                   | Настройка соединения                                                                      | сБД                |          |                         |   |  |  |
|---------------------------|-------------------------------------------------------------------------------------------|--------------------|----------|-------------------------|---|--|--|
| Управление БД Операторы   | Имя хоста/IP-адрес:                                                                       | localhost          |          |                         |   |  |  |
| Лодключения<br>Резервуары | База данных (*.fdb): C:\Program Files (x86)\SensorP\arm_si_sens\database\fb_db_sensor.fdb |                    |          |                         |   |  |  |
| Состояния                 | 🔲 Расширенные настр                                                                       | ройки              |          |                         |   |  |  |
| Активация                 | Пользователь:                                                                             | SYSDBA             | Пароль:  | ******                  |   |  |  |
|                           | Клиент (fbdient.dll):                                                                     | fbclient.dll       |          |                         | ] |  |  |
|                           |                                                                                           |                    |          | Соединение установлено. |   |  |  |
|                           | Критерий записи в БД                                                                      |                    | Значение |                         |   |  |  |
|                           | Изиенение уровня (мм)                                                                     |                    | 1        |                         |   |  |  |
|                           | Изменение температурь                                                                     | (°C)               | 0,5      |                         |   |  |  |
|                           | Изменение плотности (к                                                                    | г/м <sup>3</sup> ) | 1        |                         |   |  |  |
|                           | Изменение уровня подто                                                                    | оварной воды (мм)  | 1        |                         |   |  |  |
|                           |                                                                                           |                    | 0.01     |                         |   |  |  |

Рисунок 18 – Настройка АРМ СИ СЕНС. Управление БД

# 5.4 Списочные настройки

К списочным настройкам относятся операторы, подключения, резервуары, состояния и газосигнализаторы. Все они хранятся в БД, поэтому перед переходом на эти вкладки должно быть настроено соединение с БД. Предусмотрены действия работы со списками, доступные на панели инструментов:

- \pm добавление новой записи;
- 💻 удаление выбранной записи;
- сохранение изменений в режиме редактирования поля;
- 🎽 отмена изменений в режиме редактирования поля.

При попытке выполнить недопустимое действие (создать 2 одинаковые записи с уникальным полем, добавить параметр датчика не добавив ни одного подключения и резервуара, не заполнить обязательное поле и др.) появится сообщение об ошибке операции в БД.

Любую запись в списке можно отключить – сделать неактивной не удаляя ее. АРМ СИ СЕНС при загрузке конфигурации не учитывает отключенные записи. Для включения/отключения используется первая колонка «Откл.\Вкл.», неактивные записи выделяются серым цветом.

# 5.4.1 Операторы

Список операторов – это список лиц, имеющих право открывать смены. Оператор характеризуется следующими параметрами:

- оператор – буквенно-цифровое обозначение, рекомендуется использовать ФИО оператора.

- *пароль* – пароль оператора для открытия смены. Допускается, но не рекомендуется пустой пароль.

| Настройка АРМ СИ СЕНС           Общие | Γ | +          | _          | -  |     | ×   | x |
|---------------------------------------|---|------------|------------|----|-----|-----|---|
| Управление БД                         | Ē | Откл.\Вкл. | Оператор   |    | Пар | оль |   |
| Подключения                           | Þ | включен    | Фролов Ф.Ф |    | ps۱ | v1  |   |
| Резервуары                            |   | включен    | Оператор N | 92 | ps۱ | v2  | Ξ |
| Состояния                             |   | отключен   | Оператор N | 23 | psv | v3  |   |
| Газосигнализаторы                     |   | включен    | Оператор N | 94 | ps۱ | v4  |   |
| ·····» Активация                      |   |            |            |    |     |     | + |

Рисунок 19 – Настройка АРМ СИ СЕНС. Операторы

# 5.4.2 Подключения

Под подключением понимается способ организации связи с датчиками. Подключение устройств может осуществляться:

- по линии СИ СЕНС через адаптеры ЛИН-RS232-..., ЛИН-USB;
- по коммутируемым каналам общего пользования с помощью адаптеров ЛИН-Модем и модема;
- по беспроводным каналам GSM с помощью адаптера ЛИН-GSM и GSMмодема (в качестве модема можно использовать сотовый телефон).

| 💭 Настройка АРМ СИ СЕНС |            |              |       |      |          |        |            |         |         | x   |
|-------------------------|------------|--------------|-------|------|----------|--------|------------|---------|---------|-----|
| - 06щие                 | 4          |              |       | -    |          | 1      |            | 2       | ¢       |     |
| Управление БД Операторы | Откл. Вкл. | Наименование | Тип   | Порт | Скорость | Период | Период лин | Таймаут | Повторы |     |
| Подключения             | • включен  | Линия №1     | RS232 | COM3 | 19200    | 5      | 2          | 5       | 1       | 3   |
| Резервуары              | включен    | Линия №2     | RS232 | COM1 | 19200    | 60     | 2          | 5       | 1       | 3 = |
| Состояния               | включен    | Линия №3     | GSM   | COM1 | 19200    | 300    | 2          | 5       | 1       | 3   |
|                         |            |              |       |      |          |        |            |         |         | -   |

Рисунок 20 – Настройка АРМ СИ СЕНС. Подключения

Подключение характеризуется следующими параметрами:

- наименование [обязательный] буквенно-цифровое обозначение. Название может содержать любую информацию, необходимую пользователю, например «Линия №1».
- *тип [обязательный]* указывает на способ организации связи. Существует два варианта: RS232 (подключение с помощью адаптеров ЛИН-RS232-..., ЛИН-USB), GSM (подключение через модем).
- порт [обязательный] коммуникационный порт, к которому подключен GSM модем или адаптер. Не разрешается использовать один порт для разных подключений.
- скорость [обязательный] коммуникационного порта.

- период [обязательный] дозвона при использовании типа подключения GSM задается в секундах. Рекомендуется устанавливать период опроса не менее 60 секунд, т.к. на соединение модемов затрачивается около 30-40 секунд.
- период линии [обязательный] указывает интервал времени в секундах между запросами в линии.
- *таймаут [обязательный]* время (секунды), в течение которого ожидается ответ от датчика.
- повторы [обязательный] количество попыток опроса датчика в случае неответа.

## 5.4.3 Резервуары

Под резервуаром понимается физическая система, состоящая из резервуара, датчиков и жидкости, находящейся в резервуаре.

Резервуар характеризуется следующими параметрами:

- наименование [обязательный] буквенно-цифровое обозначение. Название может содержать любую информацию, необходимую пользователю, например «Резервуар №1».
- марка продукта буквенно-цифровое технологическое обозначение.
- *тип продукта*, хранящегося в резервуаре;

Для каждого резервуара задаются измеряемые параметры, имеющие следующие характеристики:

- параметр [обязательный] один из доступных 9-ти измеряемых параметров.
- подключение [обязательный] выбирается одно из существующих подключений.
- резервуар [обязательный] выбирается один из существующих резервуаров.
- адрес [обязательный] адрес датчика, который возвращает этот параметр.
- *телефон* номер телефона модема (обязательный для типа подключения «GSM»).
- НУ (нижний уровень) нижний критический уровень в единицах указанного параметра. Если поле пустое – уровень не задан.
- ВУ (верхний уровень) верхний критический уровень в единицах указанного параметра. Если поле пустое – уровень не задан.

| Общие                 |                                                                                                    | +                                                       |                                                           | -        |                        |          | 1        |                                                             | ×                                                                              |  |
|-----------------------|----------------------------------------------------------------------------------------------------|---------------------------------------------------------|-----------------------------------------------------------|----------|------------------------|----------|----------|-------------------------------------------------------------|--------------------------------------------------------------------------------|--|
| Павление БД           |                                                                                                    | Откл. \Вкл.                                             | Наименование                                              | e Ma     | рка продукт            | а        | Тип про  | дукта                                                       |                                                                                |  |
| 🦪 Подключения         |                                                                                                    | включен                                                 | Резервуар №                                               | 1 AI     | 1-98                   |          | Нефтег   | родукт                                                      |                                                                                |  |
| — 🗐 Резервуары        |                                                                                                    | включен                                                 | Резервуар №                                               | 2 Al     | 1-95                   |          | СУГ      |                                                             |                                                                                |  |
| — 🚩 Состояния         |                                                                                                    | включен                                                 | Резервуар №                                               | 23 AИ-92 |                        | Другое   |          |                                                             |                                                                                |  |
| — 👍 Газосигнализаторы |                                                                                                    | включен                                                 | Резервуар №                                               | 4 AI     | 1-76                   |          | Нефтег   | родукт                                                      |                                                                                |  |
| 🥬 Активация           | Þ                                                                                                    | включен                                                 | Резервуар №                                               | 5 AL     | 1-98                   |          | Нефтег   | родукт                                                      |                                                                                |  |
|                       | ылизаторы включен Резервуар №3 АИ-92 другое<br>включен Резервуар №4 АИ-76 Нефтепродукт<br>включен Резервуар №5 АИ-98 Нефтепродукт<br>включен Резервуар №6 АИ-98 Нефтепродукт |                                                         |                                                           |          |                        |          |          |                                                             |                                                                                |  |
|                       |                                                                                                    |                                                         |                                                           |          |                        |          |          |                                                             |                                                                                |  |
|                       |                                                                                                    | +                                                       |                                                           | _        | •                      |          | 1        |                                                             | ×                                                                              |  |
|                       |                                                                                                    | <del>ф</del><br>Откл. \Вкл.                             | Параметр                                                  | Адрес    | Телефон                | НУ       | √<br>ВУ  | Подключение                                                 | <b>ж</b><br>Резервуар                                                          |  |
|                       |                                                                                                    | <b>+</b><br>Откл. \Вкл.<br>включен                      | Параметр<br>Уровень                                       | Адрес    | Телефон                | НУ       | ву       | Подключение<br>Линия №1                                     | ×<br>Резервуар<br>Резервуар №5                                                 |  |
|                       |                                                                                                    | Откл. \Вкл.<br>включен<br>включен                       | Параметр<br>Уровень<br>Температ ура                       | Адрес    | Телефон<br>5           | НУ       | ву       | Подключение<br>Линия №1<br>Линия №1                         | Х<br>Резервуар<br>Резервуар №5<br>Резервуар №5                                 |  |
|                       |                                                                                                    | Ф<br>Откл. \Вкл.<br>включен<br>включен<br>включен       | Параметр<br>Уровень<br>Температура<br>Заполнение          | Адрес    | Телефон<br>5<br>5      | Hy       | ВУ<br>90 | Подключение<br>Линия №1<br>Линия №1<br>Линия №1             | ×<br>Резервуар<br>Резервуар №5<br>Резервуар №5<br>Резервуар №5                 |  |
|                       |                                                                                                    | Откл. \Вкл.<br>включен<br>включен<br>включен<br>включен | Параметр<br>Уровень<br>Температура<br>Заполнение<br>Объём | Адрес    | Телефон<br>5<br>5<br>5 | НУ<br>10 | ву<br>90 | Подключение<br>Линия №1<br>Линия №1<br>Линия №1<br>Линия №1 | Х<br>Резервуар<br>Резервуар №5<br>Резервуар №5<br>Резервуар №5<br>Резервуар №5 |  |

Рисунок 21 – Настройка АРМ СИ СЕНС. Резервуары

# 5.4.4 Состояния

Под состоянием понимается значение одного бита в одном из байтов состояния в линии СЕНС. Состояния (биты) программируются в самих устройствах СЕНС. Состояния характеризуется следующими параметрами:

- наименование [обязательный] буквенно-цифровое обозначение. Название может содержать любую информацию, необходимую пользователю, например «Состояние №1».
- подключение [обязательный] выбирается одно из существующих подключений.
- адрес [обязательный] адрес датчика, который высылает это состояние.
- *телефон* номер телефона модема (обязательный для типа подключения «GSM»).
- *Бит (1-8)* номер бита в байте состояния.

| Общие               |          | ÷       | )[           | =           | *     |            | ×         |  |
|---------------------|----------|---------|--------------|-------------|-------|------------|-----------|--|
| - 🕞 управление БД   | Откл. 🖗  | Вкл. На | вименование  | Подключение | Адрес | Телефон    | Бит (1-8) |  |
| Подключения         | включе   | ен Со   | остояние №1  | Линия №1    | 1     |            | 1         |  |
|                     | включе   | ен Со   | остояние №2  | Линия №1    | 1     |            | 2         |  |
| Состояния           | включе   | ен Со   | остояние Nº3 | Линия №1    | 1     |            | 3         |  |
| - Базосигнализаторы | включе   | ен Со   | остояние №4  | Линия №1    | 1     |            | 4         |  |
| - // Активация      | включе   | ен Со   | остояние №5  | Линия №2    | 1     |            | 5         |  |
|                     | включе   | ен Со   | остояние №6  | Линия №3    | 1     | 9800112233 | 6         |  |
|                     | • включе | ен Со   | остояние №7  | Линия №1    | 1     |            | 7         |  |
|                     | отключ   | ен Со   | стояние №8   | Линия N92   | 1     |            | 8         |  |

Рисунок 22 – Настройка АРМ СИ СЕНС. Состояния

# 5.4.5 Газосигнализаторы

Газосигнализаторы возвращают значение концентрации в % от НКПР. Для установки газосигнализатора на просмотр необходимо указать:

- наименование [обязательный] буквенно-цифровое обозначение. Название может содержать любую информацию, необходимую пользователю, например «Газосигнализатор №1».
- подключение [обязательный] выбирается одно из существующих подключений.
- *адрес [обязательный] –* адрес газосигнализатора.
- телефон номер телефона модема (обязательный для типа подключения «GSM»).

| Verseen ER          | +          | -                   | 1                                                                                                    |       | ×          |  |
|---------------------|------------|---------------------|----------------------------------------------------------------------------------------------------|-------|------------|--|
| Правление вд        | Откл.\Вкл. | Наименование        | Подключение                                                                                                    | Адрес | Телефон    |  |
| 🦪 Подключения       | включен    | Газосигнализатор №1 | Линия №1                                                                                                    | 1     |            |  |
| Резервуары          | включен    | Газосигнализатор №2 | Линия №1                                                                                                    | 2     | 1          |  |
| — 🚩 Состояния       | включен    | Газосигнализатор №3 | Линия Nº1                                                                                                    | 3     | 1          |  |
| 📥 Газосигнализаторы | отключен   | Газосигнализатор №4 | Линия №2                                                                                                    | 4     | 9800001122 |  |
| 🔑 Активация         | включен    | Газосигнализатор №5 | Подключение         Адрес         Телефон           №1         Линия №1         1           №2         Линия №1         2           №3         Линия №1         3           №4         Линия №1         5           №5         Линия №1         5 |       |            |  |
|                     | включен    | Газосигнализатор №6 | Линия №1                                                                                                    | 1     |            |  |

Рисунок 23 – Настройка АРМ СИ СЕНС. Газосигнализаторы

# 5.5 Активация

АРМ СИ СЕНС – условно-бесплатное программное обеспечение. Не активированное приложение АРМ СИ СЕНС позволяет бесплатно использовать его в полной мере в течении 60 дней с продолжительностью беспрерывной работы не более 1 часа (по истечении часа требуется перезапустить приложение). Данное ограничение не распространяется на сетевого клиента, демонстрационную версию и программу настройки АРМ СИ СЕНС.

Для активации АРМ СИ СЕНС выполнить:

- заполнить поля «Организация» и «Руководитель»;
- передать «Код активации» в ООО НПП «Сенсор» (по телефону или e-mail) с запросом выслать регистрационный код для программы «АРМ СИ СЕНС»;
- заполнить поле «Регистрационный код»;
- нажать кнопку «Активировать». Если код введен верный, то появится окно сохранения файла регистрации;

# ВНИМАНИЕ! Обязательно сохранить файл с именем «license.lic» в папку с установленной АРМ СИ СЕНС!

- перезапустить АРМ СИ СЕНС;
- в случае отсутствия возможности передать код активации свяжитесь с ООО НПП «Сенсор».

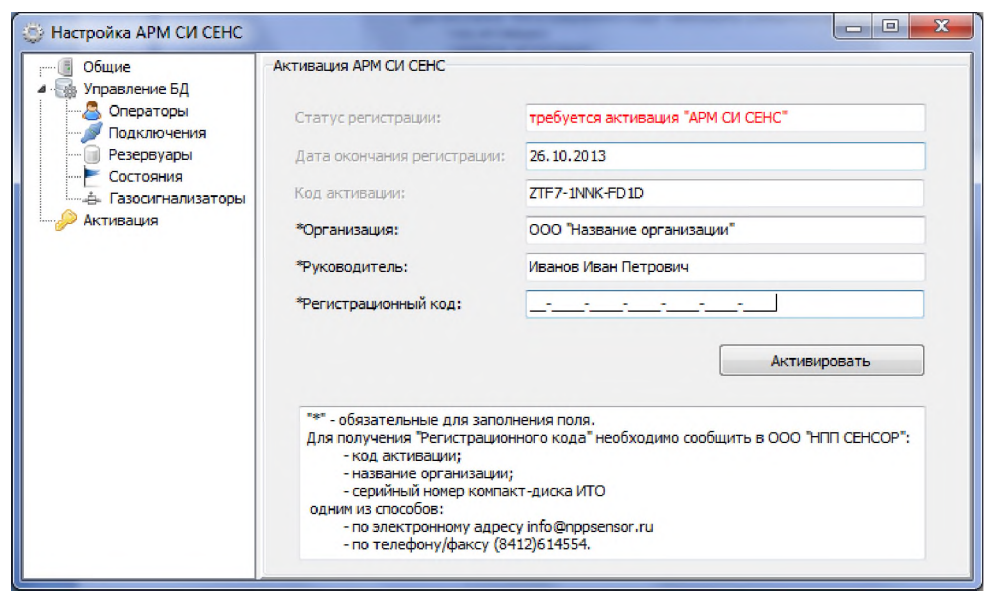

Рисунок 22 – Настройка АРМ СИ СЕНС. Активация

#### 6 РАБОТА АРМ СИ СЕНС

Запустить АРМ можно с помощью ярлыка на рабочем столе «АРМ СИ СЕНС» или через меню «Пуск->Программы->Сенсор+->АРМ СИ СЕНС->АРМ СИ СЕНС». Если все настроено верно, то программа запустится.

Интерфейс программы представляет собой несколько вкладок: управление сменами, панель оператора, отчеты, графики, состояния и газосигнализаторы. Переключение между вкладками осуществляется нажатием на соответствующие кнопки верхней панели или с использованием «горячих» клавиш Alt+N, где N-номер вкладки, считая слева на право. Крайняя правая кнопка вкладкой не является, при нажатии на нее вызывается диалоговое окно справки. В нижней части окна располагается журнал событий программы.

#### 6.1 Управление сменами

Если в общих настройках АРМ (см. пункт 5.2 Общие настройки) параметр «Наличие операторов» установлен в значение «Да», то в АРМ СИ СЕНС становится доступной вкладка «Управление сменами». На ней пользователь может управлять своей сменой (открывать/закрывать смену).

Для открытия новой смены необходимо выбрать оператора из списка, ввести пароль, соответствующий этому оператору и нажать кнопку «Открыть смену». Если пароль введен верно, то поля «Оператор» и «Пароль» станут недоступными (серыми), появится кнопка «Закрыть смену» и автоматически будет осуществлен переход на вкладку «Панель оператора». В случае ошибочного пароля появится уведомление об ошибке.

Если смена не будет открыта, то все датчики резервуаров будут опрашиваться, но запись в БД будет происходить от имени системы, а не оператора.

| Для закрытия | смены след | ует нажать | на кнопку | «Закрыть см | ену». |
|--------------|------------|------------|-----------|-------------|-------|
|              |            |            |           |             |       |

| 🐙 Объект №1                       |                                |       | - = × |
|-----------------------------------|--------------------------------|-------|-------|
|                                   |                                | 🕈 🐳 🕻 |       |
| Смена                             |                                |       |       |
| Опе                               | ератор: Фролов Ф.Ф.            | *     |       |
| Пар                               | оль:                           |       |       |
|                                   | Открыть см                     | иену  |       |
|                                   |                                |       |       |
| 25.04.2014 09:52:48 [Без оператор | а] [Итого по парку (т): 0,000] |       | *     |

Рисунок 24 – АРМ СИ СЕНС. Вкладка «Управление сменами»

## 6.2 Панель оператора

Панель оператора предназначена для наблюдения за изменениями показателей параметров датчиков в резервуарах. Позволяет отслеживать достижение критических уровней. Отображение параметров предусмотрено в виде сводной таблицы и в комбинированном (графическом) виде. Для переключения вида используются кноп-

ки на панели инструментов 💷 (сводная таблица) и 巾 (комбинированный вид).

# 6.2.1 Сводная таблица

Каждый резервуар отображается в таблице отдельной строкой с полями:

- Значок отображает текущее состояние резервуара;
- Резервуар название резервуара;
- Марка марка продукта;
- % процентное заполнение резервуара;
- h уровень основного поплавка (м);
- V общий объем (м<sup>3</sup>);
- ρ плотность (кг/ м<sup>3</sup>);
- t температура (°С);
- *М* масса (кг);
- *Р* давление (в единицах измерения, установленных в датчике давления);
- h2 уровень подтоварной жидкости (м);
- V2 объем основого продукта (м<sup>3</sup>);
- *mп* масса паровой фазы (кг);

Ширина колонок таблицы и порядок резервуаров сохраняются в файле «user.cfg» при закрытии программы и восстанавливаются при следующем запуске АРМ СИ СЕНС.

Изменение порядка резервуаров выполняется по принципу «Drag&Drop». Необходимо на перемещаемом резервуаре зажать левую кнопку мыши и перетащить его на резервуар, перед которым будет произведена его вставка, после чего - отжать кнопку мыши.

| K 🚺 🖂     | En l  |                   |       | ſ     | -     |      | /     |   |    |    |    |  |
|-----------|-------|-------------------|-------|-------|-------|------|-------|---|----|----|----|--|
| Резервуар | Марка | %                 | h     | v     | ρ     | t    | м     | Р | h2 | V2 | mn |  |
| Tank #1   |       | 33%               | 0,801 | -     | -     | 12,6 | -     | - | -  | -  | -  |  |
| Tank #2   |       | 51 <mark>%</mark> | 0,719 | -     | -     | 10,7 | -     | - | -  | -  | -  |  |
| Tank #3   | АИ-92 | 18%               | 1,014 | 4,527 | -     | 17,4 | -     | - | -  | -  | -  |  |
| Tank #4   | АИ-98 | 16%               | 0,749 | 5,792 | -     | 10,9 | -     | - | -  | -  | -  |  |
| Tank #5   | АИ-98 | 63%               | 1,004 | 5,261 | 742,6 | 1,8  | 0,436 | - | -  | -  | -  |  |
|           |       |                   |       |       |       |      |       |   |    |    |    |  |
|           |       |                   |       |       |       |      |       |   |    |    |    |  |
|           |       |                   |       |       |       |      |       |   |    |    |    |  |
|           |       |                   |       |       |       |      |       |   |    |    |    |  |

Рисунок 25 – АРМ СИ СЕНС. Вкладка «Панель оператора». Сводная таблица

#### 6.2.2 Комбинированный вид

В правой части окна располагается список резервуаров, в левой панели резервуаров. На панелях выводится подробная информация.

При небольших размерах монитора и большом количестве резервуаров часть панелей остаются вне поля зрения. Для экономии места предусмотрена возможность скрывать панели. Скрыть панель можно убрав «галочку» напротив имени резервуара в списке справа. Если в резервуаре со скрытой панелью будет достигнут критический уровень, то соответствующая строка в списке начнет моргать. При желании можно отображать только те резервуары, которые требуют внимание оператора (нет связи, достигнут критический уровень, ошибочные значения), для этого следует нажать

кнопку 💹 на панели инструментов.

Изменение порядка резервуаров выполняется, как и в таблице по принципу «Drag&Drop». Необходимо в списке справа на перемещаемом резервуаре зажать левую кнопку мыши и перетащить его на резервуар, перед которым будет произведена его вставка, после чего отжать кнопку мыши.

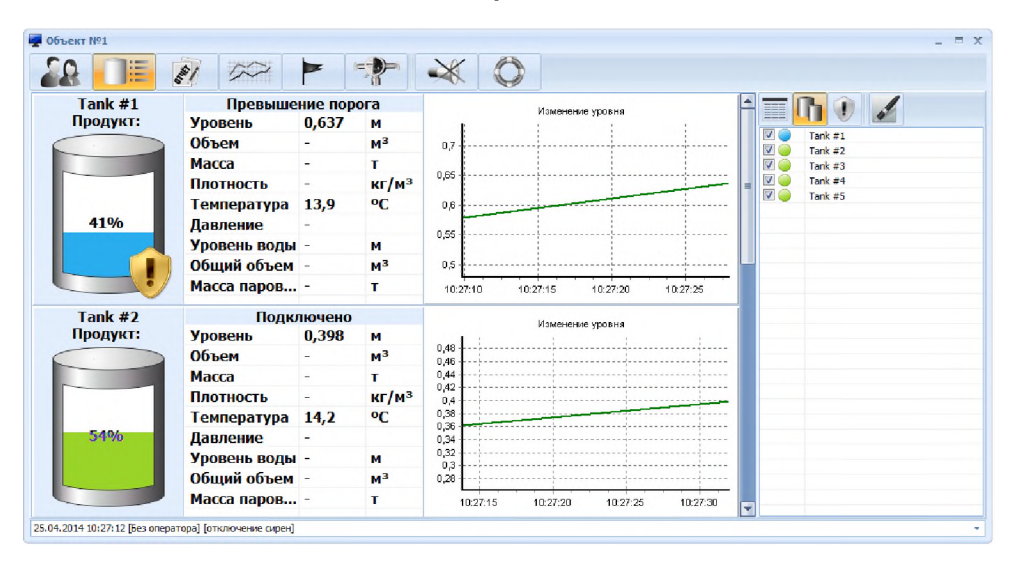

Рисунок 26 – АРМ СИ СЕНС. Вкладка «Панель оператора». Комбинированный вид

Панель резервуара разбита на три части. В левой части выводится название резервуара, марка продукта и процентное заполнение в графическом виде. Справа располагается график изменения уровня. В центральной части выводится текущее значение всех измеряемых параметров.

На графике зеленым цветом отображается изменение уровня, красным – верхний критический уровень, синим – нижний. Если в конфигурации у параметра «Уровень» не заданы критические значения, то и на графике они будут отсутствовать. Время, за которое отображаются данные, указывается в общих настройках (фрейм графика).

#### 6.2.3 Индикация событий

При возникновении внештатных событий предусмотрена графическая и звуковая индикация.

На панели оператора у каждого резервуара имеется значок (иконка), отражающий текущее состояние:

- 🛛 🤍 нет связи с резервуаром;
- 💮 🔍 🐖 нет связи с резервуаром;
- 🥏 🔝 достигнут верхний критический уровень;
- 🛛 🤝 достигнут нижний критический уровены
- 🥏 ошибочное значение параметра;

Вывод параметров так же осуществляться 5-ю цветами:

- черный (датчик вернул корректное значение параметра, которое не превышает критические уровни);
- серый (датчик не вернул параметр);
- красный (достигнут верхний критический уровень);
- синий (достигнут нижний критический уровень);
- желтый (ошибочное значение параметра);

В центральной части панели резервуара (комбинированный вид) над параметрами показывается строка состояния, которая может принимать следующие значения:

- Подключено (нормальное рабочее состояние);
- Нет связи (нет связи ни с одним из датчиков резервуара);
- Превышен порог (достигнут критический уровень у одного или нескольких параметров);
- Ошибочные значения (считано ошибочное значение одного или нескольких параметров);
- Отсутствуют значения (один или несколько датчиков резервуара не вернули параметр).

Если в общих настройках (см. пункт 5.2 Общие настройки) параметр «Звуки событий» принимает значение «со звуками», а в параметрах «Верхний уровень» и «Нижний уровень» указаны WAV-файлы, то достижение критического уровня будет сопровождаться звуковой сигнализацией, которая отключается нажатием кнопки на панели инструментов. Отключение звуковой сигнализации также вызовет отключение сигнализаторов BC-5.

#### 6.2.4 Установка параметров плотности

В АРМ предусмотрена возможность установки параметров плотности уровнемеров и производителя продукта. Производитель используется при построении инвентаризационной ведомости. Параметры плотности используются уровнемером для корректного расчета плотности и массы продукта. Для СУГ используются параметры процентного состава пропана и бутана, для нефтепродуктов используются плотность и температура измерения плотности.

Для редактирования параметров необходимо нажать кнопку «Установить плотность» (установка параметров недоступна в сетевой и демонстрационной версиях), отредактировать необходимые поля и нажать кнопку «Сохранить». Для отмены изменений нажать «Отменить». Запись параметров произойдет только в момент опроса этого датчика. Незаписанные параметры будут выделены жирным, записанные обычным шрифтом.

| epeyap: Tank    | #1    | •         | Плотность (к | т/м³): | 730,011 |      | Пропан/ | и-Бута | н/н-Бүт | ан (9 | i):   |    | Отменит  |
|-----------------|-------|-----------|--------------|--------|---------|------|---------|--------|---------|-------|-------|----|----------|
| продукта: Petro | leum  |           | Температура  | (*C):  | 20,000  |      | Произво | дитель |         |       | Сургу | rl | Сохранит |
| Резервуар       | Марка | %         | h            | v      | ρ       | t    | м       | Р      | h2      | V2    | mn    |    |          |
| Tank #1         |       | 55%       | 0,141        | 1,66   | 0 724,4 | 26,2 | 1,203   | -      | -       | -     | -     |    |          |
| Tank #2         |       | нет связи |              |        |         |      |         |        |         |       |       |    |          |
| Tank #3         | АИ-92 | нет связи |              |        |         |      |         |        |         |       |       |    |          |
| Tank #4         | AN-98 | нет связи | -            | -      | -       | -    | -       | -      | -       | -     | -     |    |          |
| Tank #5         | АИ-98 | нет связи | -            | -      | -       | -    | -       | -      | -       | -     | -     |    |          |
|                 |       |           |              |        |         |      |         |        |         |       |       |    |          |

Рисунок 27 - Установка параметров плотности

# 6.3 Построение графиков

Имеется возможность построить графики изменения параметров выбранного резервуара за любой промежуток времени или смену. Следует помнить, чем больше период, тем дольше строятся графики.

Для построения графика за произвольный период выполнить:

- перейти на вкладку «Графики» (Alt+4);
- в правой части окна указать начало и конец периода, за который следует построить график;
- выбрать из выпадающего списка резервуар или набрать с клавиатуры;
- нажать кнопку (построить графики) на панели инструментов. Для построения графика за смену выполнить:
- перейти на вкладку «Графики» (Alt+4);
- в правой части окна указать начало и конец периода, в который попадает необходимая смена;
- нажать кнопку 📱 (показать смены) на панели инструментов;
- выбрать из выпадающего списка резервуар или набрать с клавиатуры;
- в правой части окна из списка смен найти необходимую и нажать на ней двойным кликом левой кнопки мыши.

При построении графиков курсор мыши примет вид 🕌, который означает, что следует ожидать окончания выполнения операции.

В результате построения в левой части окна появится 8 графиков (по каждому параметру выбранного резервуара). На графиках используется следующее цветовое обозначение:

- верхний критический уровень параметра;
  - нижний критический уровень параметра;
  - \_\_\_\_\_ значение параметра при открытой смене оператора;
    - значение параметра при закрытой смене оператора;
- прерывание линии означает ошибочные значения параметров или обрыв связи.

Изменение масштаба графиков выполняется левой кнопкой мыши. Для увеличения следует выделить интересующий участок графика в направлении сверху-вниз, слева-направо. Для восстановления исходного масштаба выделить участок графика в направлении снизу-вверх, справа-налево.

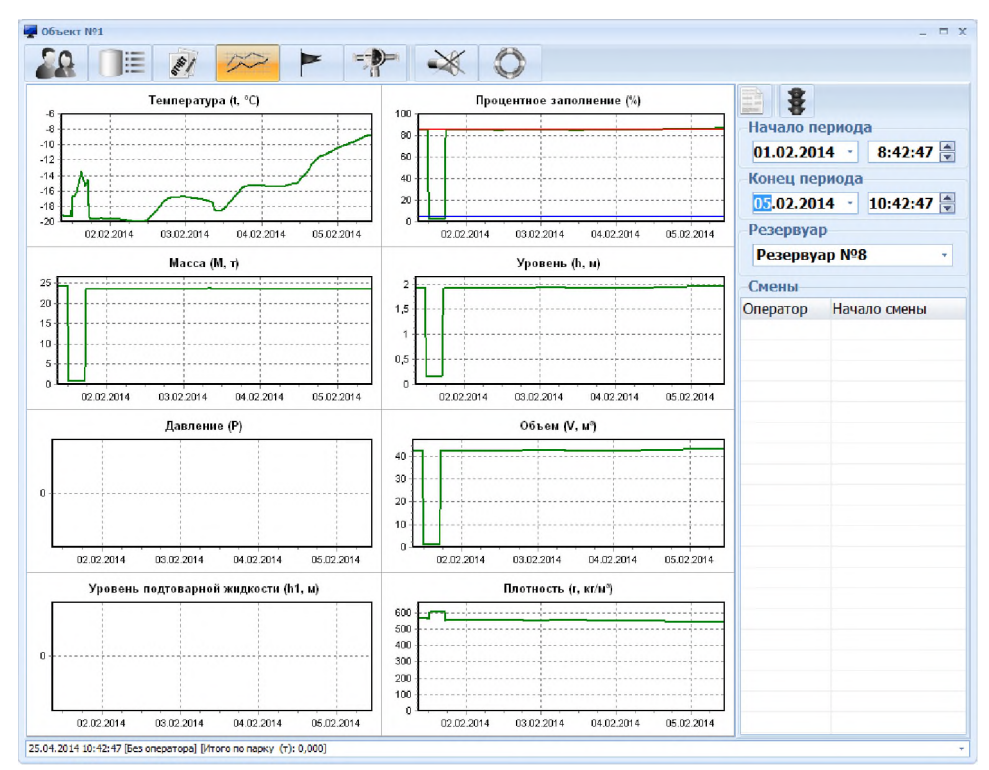

Рисунок 28 – АРМ СИ СЕНС. Вкладка «Графики»

# 6.4 Формирование отчетов

Отчеты формируются по нажатию на кнопку (сформировать отчет) на панели инструментов. Сформированные отчеты можно вывести на печать () или экспортировать в форматы PDF, ODT, XLS, CVS, JPG, RTF (). В конце каждого отчета присутствует штамп. Для редактирования поля штампа необходимо нажать по нему левой кнопкой мыши.

|                                        | Итого по па | арку:                   |          |   |            | 1      | 2          |
|----------------------------------------|-------------|-------------------------|----------|---|------------|--------|------------|
| Р - давление;                          | СПБТ:       | 694.9                   | 03 т     | 1 |            |        | 105.1      |
| <ul> <li>масса жилкой фазы;</li> </ul> | Пропан:     | 195,5                   | 31 т     |   | -Тип отчёт | а      |            |
| mп - масса паровой фазы.               | Бутан:      | 0,00                    | От       |   | ◎ Инв. в   | едом   | ость СУГ   |
|                                        |             |                         |          | - | 🔍 Инв. в   | елом   | ость НП    |
|                                        |             |                         |          |   |            | поци   |            |
|                                        | Ив          | анов <mark>И.И</mark> . |          |   | e nocry    | ,<br>, | ic/offiger |
|                                        | (ΦNO        | , должность)            |          |   | о Общи     | 1      |            |
|                                        |             |                         |          |   | На момен   | Т      |            |
| По,                                    | дпись:      |                         |          |   | 25.02.20   | IA +   | 10-47-33   |
| Да                                     | та: ""      |                         | 20r.     |   | 23.02.20   |        | 10.17.33   |
|                                        |             |                         |          |   | Смены      |        |            |
| Редактирование                         |             |                         | X        |   | Оператор   | Нач    | ало смены  |
| Введите данные:                        | Иванов И.И. |                         |          |   |            |        |            |
|                                        |             |                         |          |   |            |        |            |
|                                        |             | ОК                      | Cancel   |   |            |        |            |
|                                        |             |                         |          |   |            |        |            |
|                                        |             |                         |          |   |            |        |            |
|                                        |             |                         |          |   |            |        |            |
|                                        |             |                         |          |   |            |        |            |
|                                        |             |                         |          |   |            |        |            |
|                                        |             |                         |          |   |            |        |            |
|                                        |             |                         |          |   |            |        |            |
|                                        |             |                         |          | Ξ |            |        |            |
| 2                                      |             | 25.04.2014              | 10:47:35 |   |            |        |            |
|                                        |             |                         |          |   |            |        |            |
|                                        |             |                         |          |   |            |        |            |
| 111                                    |             |                         |          | Ŧ |            |        |            |
|                                        |             |                         |          |   | I          |        |            |
|                                        |             |                         |          |   |            |        | *          |

Рисунок 29. АРМ СИ СЕНС. Редактирование штампа

# 6.4.1 Общий отчет

Для формирования общего отчета за произвольный период выполнить:

- перейти на вкладку «Отчеты» (Alt+3);
- выбрать тип отчета «Общий»;
- в правой части окна указать начало и конец периода, за который следует сформировать отчет;
- нажать кнопку (сформировать отчет) на панели инструментов.
   Для формирования отчета за смену выполнить:
- перейти на вкладку «Отчеты» (Alt+3);
- выбрать тип отчета «Общий»;
- в правой части окна указать начало и конец периода, в который попадает необходимая смена;
- нажать кнопку 🐺 (показать смены) на панели инструментов;
- в правой части окна из списка смен найти необходимую и нажать на ней двойным кликом левой кнопки мыши.

Отчет формируется для каждого резервуара, с которого записывалась информация в БД за указанный период. В отчете присутствует график изменения массы.

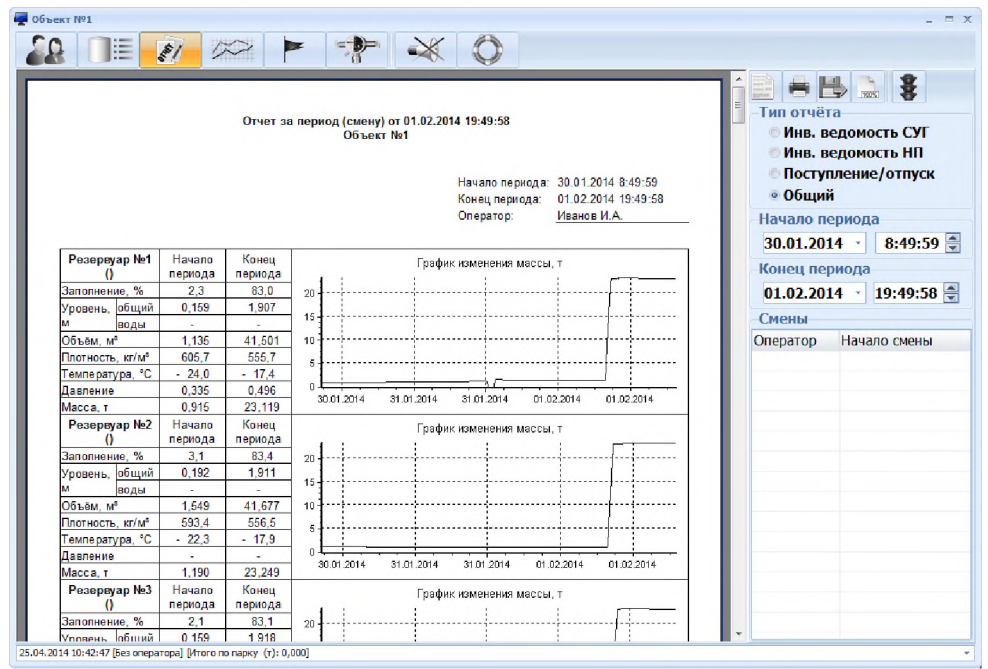

Рисунок 30 – АРМ СИ СЕНС. Общий отчет

# 6.4.2 Отчет «Поступление/отпуск»

Для формирования отчета выполнить:

- перейти на вкладку «Отчеты» (Alt+3);
- выбрать тип отчета «Поступление/отпуск»;
- в правой части окна указать начало и конец периода, за который следует сформировать отчет;
- нажать кнопку (сформировать отчет) на панели инструментов.
   Для формирования отчета за смену выполнить:
- перейти на вкладку «Отчеты» (Alt+3);
- выбрать тип отчета «Поступление/отпуск»;
- в правой части окна указать начало и конец периода, в который попадает необходимая смена;
- нажать кнопку 🕏 (показать смены) на панели инструментов;
- в правой части окна из списка смен найти необходимую и нажать на ней двойным кликом левой кнопки мыши.

Отчет формируется для каждого резервуара, с которого записывалась информация в БД за указанный период. В отчете присутствует график изменения массы.

| Резервуар №35                                                                                             |                                                                                    | График изменения                                            | массы, т                             |                                                   | - Di 🕰 💷 🔍 💇                                                                                                    |
|----------------------------------------------------------------------------------------------------|------------------------------------------------------------------------------------|-------------------------------------------------------------|--------------------------------------|---------------------------------------------------|----------------------------------------------------------------------------------------------------|
| 0                                                                                                    | 45                                                                                 |                                                             | ÷÷+                                  |                                                   |                                                                                                    |
| Остаток на начало периода, т:                                                                             | 40                                                                                 |                                                             | +-++                                 |                                                   | -Тип отчёта                                                                                                    |
|                                                                                                    | 30                                                                                 |                                                             | ↓                                    |                                                   | Инв. ведомость СУГ                                                                                                    |
| 1 942                                                                                                    | 25                                                                                 |                                                             | ļ                                    |                                                   | 💿 Инв. ведомость НП                                                                                                    |
| Поступление, т:                                                                                           | 15                                                                                 |                                                             | <u>+</u> ++                          |                                                   | Поступление/отпуси                                                                                                    |
| 0,514                                                                                                    | 5                                                                                  |                                                             | ·                                    |                                                   | Общий                                                                                                    |
| Отпуск, т:                                                                                                | 30.01.201430.01.2014                                                               | 31 01 201431 01 201431 0                                    | 1 201431 01 201401 02 3              | 2014/01/02 2014                                   | Нацало пориода                                                                                                    |
| 45,746                                                                                                    | 00.01.201400.01.2014                                                               | 313012014013012014013                                       | 1201401301201401322                  |                                                   | Пачало периода                                                                                                    |
| Pesepagap №36                                                                                             |                                                                                    | График изменения                                            | я массы, т                           |                                                   | 30.01.2014 * 8:52:2                                                                                                    |
| Остаток на начало периола т                                                                               |                                                                                    |                                                             | 1-1-1                                |                                                   | Конец периода                                                                                                    |
| 2,183                                                                                                    | 2                                                                                  | ····                                                        | 1 1 1                                |                                                   | 01.02.2014 10:52:2                                                                                                    |
| Остаток на конец периода, т:                                                                              | 1,5                                                                                |                                                             | · † · · · · · † · · · · · †          |                                                   |                                                                                                    |
| 2 217                                                                                                    | 1                                                                                  |                                                             |                                      |                                                   | Смены                                                                                                    |
| 2, L 11                                                                                                   |                                                                                    |                                                             |                                      |                                                   | The second second s |
| Поступление, т:                                                                                           | 0,5                                                                                |                                                             |                                      |                                                   | Оператор Начало смень                                                                                                    |
| Поступление, т:<br>0,340                                                                                  | 0,5                                                                                |                                                             |                                      |                                                   | Оператор Начало смень                                                                                                    |
| Поступление, т:<br>0,340<br>Отпуск, т:<br>0,278                                                           | 0,5                                                                                | 431.01.201431.01.201431.0                                   | 01.201431.01.201401.02.              | 201401.02.2014                                    | Оператор Начало смень                                                                                                    |
| Поступление, т<br>0,340<br>Отнуск, т:<br>0,278<br>Отчет по продукту:<br>Марка продукта                    | 0,5<br>30.01.201430.01.201<br>Остаток на                                           | 431.01.201431.01.201431.0<br>Остаток на                     | п.201431.01.201401.02.               | 201401.02.2014                                    | Оператор Начало смень                                                                                                    |
| Поступление, т.<br>0,340<br>Отпуск, т.<br>0,278<br>Отчет по продукту:<br>Марка продукта                   | 0,5<br>0 30.01.201430.01.201<br>Остаток на<br>начало периода, т                    | 431.01.201431.01.201431.0<br>Остаток на<br>конец периода, т | Поступление, т                       | 201401.02.2014                                    | Оператор Начало смень                                                                                                    |
| Поступление, т.<br>0.340<br>Отпуск, т.<br>0.278<br>Отчет по продукту:<br>Марка продукта<br>Итого по парку | 0,5<br>3001.201430.01.201<br>Остаток на<br>начало периода, т<br>637.344<br>637.344 | Остаток на<br>конец периода, т<br>483,896<br>483,896        | Поступление, т<br>499,620<br>499,620 | 201401.02.2014<br>Отпуск, т<br>652.988<br>652.988 | Оператор Начало смень                                                                                                    |

#### Рисунок 31 – АРМ СИ СЕНС. Отчет «Поступление/отпуск»

# 6.4.3 Отчет «Инвентаризационная ведомость НП»

Для формирования отчета об остатках выполнить:

- перейти на вкладку «Отчеты» (Alt+3);
- выбрать тип отчета «Отчет об остатках»;
- в правой части окна указать момент, на который необходимо получить остатки;
- нажать кнопку 🛄 (сформировать отчет) на панели инструментов.

| Инве                                                                                           | нтаризационная               | я ведомо<br>от 2 | сть по с<br>5.02.201<br>Объек | объекту<br>4.10:55:<br>т№1 | хранения і<br>41           | нефтепродун  | TOB                         |                 | Тип отчёта<br>Инв. ведомость СУГ<br>• Инв. ведомость НП |
|------------------------------------------------------------------------------------------------|------------------------------|------------------|-------------------------------|----------------------------|----------------------------|--------------|-----------------------------|-----------------|---------------------------------------------------------|
| Резервуар                                                                                      | Марка                        | <u>h.</u> м      | T, °C                         | %. %                       | р. кг/м <sup>3</sup>       | Р            | V, M <sup>a</sup>           | т, т            | Поступление/отпуск                                      |
| Резервуар №1                                                                                   | АИ-92                        | 1,875            | -0.5                          | 81,7                       | 545,5                      | 0,636        | 40,827                      | 22,472          | - 06mm                                                  |
| Резервуар №2                                                                                   | AH-98                        | 2,015            | -0,5                          | 87,5                       | 532,7                      | -            | 43,753                      | 23,368          | e oounn                                                 |
| Резервуар №3                                                                                   | AH-98                        | 1,921            | -0,3                          | 83,2                       | 546,3                      | -            | 41,592                      | 22,797          | На момент                                               |
| Резервуар №4                                                                                   | AII-92                       | 1,915            | -0,3                          | 83,9                       | 551,3                      | -            | 41,936                      | 23,193          | 25.02.2014 · 10:55:41                                   |
|                                                                                                |                              |                  |                               |                            |                            | Итого:       | 168,107                     | 91,830          | <b>C</b>                                                |
| Марка продукт<br>АИ-92                                                                         | и V, м <sup>4</sup><br>82,76 | т<br>3 45,       | ь, т<br>665                   |                            | <b>Ларка прод</b><br>АИ-98 | укта         | V, м <sup>е</sup><br>85,345 | т, т<br>46, 165 |                                                         |
| Условные обозначени<br>h - уровень;<br>T - температура;<br>% - процентное за<br>p - плотность; | я:<br>полнение резерв        | yapa; r          | ⊃ -дав<br>√ -объ<br>m -мас    | аление;<br>«ём;<br>»са;    |                            | Ива<br>(ФИО, | нов И.И.<br>должность)      |                 |                                                         |

Рисунок 32 – АРМ СИ СЕНС. Отчет «Инвентаризационная ведомость НП»

# 6.4.4 Отчет «Инвентаризационная ведомость СУГ»

Для формирования отчета выполнить:

- перейти на вкладку «Отчеты» (Alt+3);
- выбрать тип отчета «Инв. ведомость СУГ»;
- в правой части окна указать момент, на который необходимо сформировать ведомость;
- нажать кнопку (сформировать отчет) на панели инструментов.

| Инво                                                                                                    | ентариз                           | ационн                         | ая веде<br>С            | омость по о<br>от 25.02.201<br>Объек              | объекту<br>4 10:57:<br>т №1      | хранения<br>47       | сжиженного                                         | газа                                       |                        | Тип отчёта                                                        |
|----------------------------------------------------------------------------------------------------|-----------------------------------|--------------------------------|-------------------------|---------------------------------------------------|----------------------------------|----------------------|----------------------------------------------------|--------------------------------------------|------------------------|-------------------------------------------------------------------|
| Резервуар<br>(изготовитель)                                                                                                    | %, %                              | ПТ, %                          | БТ, %                   | р, кг/м <sup>2</sup>                              | T, ℃                             | Р                    | V, м²                                              | т, т                                       | тп, т                  | <ul> <li>Инв. ведомость СУТ</li> <li>Инв. ведомость НП</li> </ul> |
|                                                                                                    |                                   |                                |                         | *                                                 | **                               |                      |                                                    |                                            |                        | <ul> <li>Поступление/отпуск</li> <li>Общий</li> </ul>             |
| Резервуар №3<br>Сургут                                                                                                    | 5,6                               | 82,3                           | 17,7                    | 534,8                                             | -2,5                             | -                    | 5,606                                              | 2,998                                      | 1,398                  | На момент                                                         |
| - 16.1                                                                                                    |                                   |                                |                         |                                                   |                                  | Итого:               | 1426,162                                           | 777,606                                    | 11,322                 | 25.02.2014 · 10:57:47                                             |
| Условные обозначения:<br>% - процентное запо<br>ПТ - процент техниче                                                                                           | олнение<br>ского по               | резерву<br>опана в             | ара;<br>а СУГ:          | Р - давле<br>V - объём                            | ние;                             |                      | Итого по па<br>СПБТ:                               | рку:<br>616,1                              | 773 т                  | Оператор Начало смены                                             |
| Условные обозначения:<br>% - процентное запс<br>ПТ - процент техниче<br>БТ - процент техниче<br>р - плотность;<br>Т - температура;<br>Комиссия:                | алнение<br>еского пр<br>еского бу | резерву<br>опана в<br>тана в ( | /ара;<br>а СУГ;<br>СУГ; | Р - давле<br>V - объём<br>m - масса<br>mп - масса | ние;<br>и;<br>ажидкой<br>апарово | іфазы;<br>йфазы.     | Итого по па<br>СПБТ:<br>Пропан:<br>Бутан:          | рку:<br>616,<br>172,<br>0,00               | 773 т<br>155 т<br>00 т | Оператор Начало смены                                             |
| Условные обозначения:<br>% - процентое запс<br>ПТ - процент техниче<br>БТ - процент техниче<br>р - плотность;<br>Т - температура;<br>Комиссия:<br>Председатель | олнение<br>еского пр<br>еского бу | резерву<br>опана в<br>тана в ( | /ара;<br>а СУГ;<br>СУГ; | Р - давле<br>V - объём<br>m - масса<br>mп - масса | ние;<br>и;<br>ажидкой<br>апарово | іфазы;<br>йфазы.<br> | Итого по па<br>СПБТ:<br>Пропан:<br>Бутан:<br>(ФИО, | рку:<br>616,<br>172,<br>0,00<br>Должность) | 773 т<br>155 т<br>00 т | Оператор Начало смены                                             |

Рисунок 33 – АРМ СИ СЕНС. Отчет «Инвентаризационная ведомость СУГ»

# 6.5 Просмотр состояний

Каждое состояние отображается в таблице отдельной строкой с полями:

- Значок отображает текущее состояние (красный связь есть, бит установлен; зеленый - связь есть, бит сброшен; серый - нет связи);
- Наименование наименование состояния;
- Адрес адрес устройства в линии, байт состояния которого анализируется;
- Номер бита номер анализируемого бита в байте состояния;
- Состояние отображает текущее состояние;
- *Время* время последней регистрации состояния. Состояния не сохраняются в БД.

| 0   |              | 3     |            |           |          |  |
|-----|--------------|-------|------------|-----------|----------|--|
| Наи | менование    | Адрес | Номер бита | Состояние | Время    |  |
|     | Состояние №1 | 1     | 1          | нет       | 11:04:05 |  |
|     | Состояние №2 | 1     | 2          | нет       | 11:04:05 |  |
|     | Состояние №3 | 1     | 3          | нет       | 11:04:05 |  |
|     | Состояние №4 | 1     | 4          | нет       | 11:04:05 |  |
|     | Состояние №5 | 1     | 5          | нет       | 11:04:05 |  |
|     | Состояние №6 | 2     | 6          | нет связи | -        |  |

Рисунок 34 – АРМ СИ СЕНС. Вкладка «События»

# 6.6 Просмотр газосигнализаторов

Каждый газосигнализатор отображается в таблице отдельной строкой с поля-

- Значок отображает текущее состояние газосигнализатора (зеленый связь есть, значение корректное; желтый - связь есть, ошибочное значение; серый - нет связи);
- Наименование наименование газосигнализатора;
- Адрес адрес газосигнализатора;
- Значение процент от НКПР;
- Время последнее время обновления значений. Значения газосигнализаторов не сохраняются в БД.

| 🖉 Объек    | T №1                                             |                  |              |          | - = x |
|------------|--------------------------------------------------|------------------|--------------|----------|-------|
| 28         |                                                  |                  |              |          |       |
| Наи        | менование                                        | Адрес            | Значение     | Время    |       |
| •          | Газосигнализатор №1                              | 1                | Ошибка       | 11:05:40 |       |
|            |                                                  |                  |              |          |       |
|            |                                                  |                  |              |          |       |
| 25.04.2014 | 4 11:05: <mark>4</mark> 2 [Без оператора] [Собыл | гие сброшено: Со | остояние №5] |          | *     |

Рисунок 35 – АРМ СИ СЕНС. Вкладка «Газосигнализаторы»

# 7 СЕТЕВОЙ КЛИЕНТ

Сетевой клиент предназначен для удаленного наблюдения за резервуарами. При этом должен быть обязательно запущен АРМ СИ СЕНС, который будет опрашивать датчики и записывать информацию в БД. Сетевой клиент обращается к этой БД за обновлением информации, поэтому БД должна быть доступна на всех компьютерах, использующих ее.

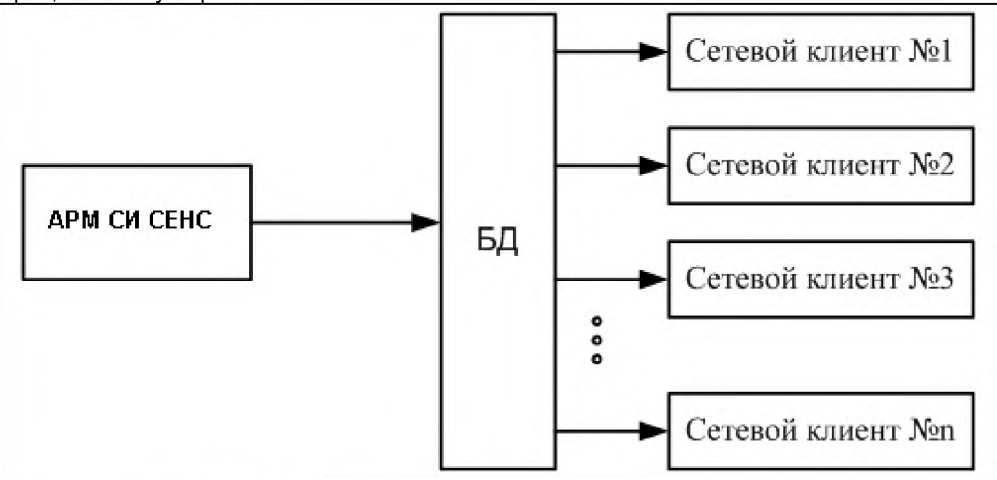

Рисунок 36 – Схема организации работы сетевых клиентов

Для открытия сетевого клиента запустите ярлык из меню «Пуск->Программы->Сенсор+->АРМ СИ СЕНС->Сетевой клиент». Вкладки «Управление сменами», «Газосигнализаторы», «Состояния» в сетевом клиенте не доступны. Остальные возможности совпадают с АРМ СИ СЕНС. Настройка сетевого клиента описана в разделе «Настройка соединения с базой данных».

# 8 ДЕМОНСТРАЦИОННАЯ ВЕРСИЯ

Отличие демонстрационной версии от основной АРМ СИ СЕНС заключается в том, что показания датчиков всех резервуаров эмулируются. При этом опрос линии не осуществляется. Данный режим работы позволяет в полной мере продемонстрировать возможности программы при отсутствии датчиков.

# 9 РЕКОМЕНДАЦИИ ПО ОПТИМИЗАЦИИ РАБОТЫ АРМ СИ СЕНС

Рекомендуется выбирать место хранения БД на том компьютере, который под-ключен к системе измерительной СЕНС.

Рекомендуется делать резервную копию БД самостоятельно.

# 10 УСТРАНЕНИЕ ВОЗМОЖНЫХ ПРОБЛЕМ

#### 10.1 Ошибка сохранения конфигурации

В программе "Настройка АРМ СИ СЕНС" при выходе из программы или при перемещении по вкладкам возникает ошибка сохранения конфигурации.

| 🔅 Настройка АРМ СИ                                           | CEHC                                   |                                                                                              |
|--------------------------------------------------------------|----------------------------------------|----------------------------------------------------------------------------------------------|
| - Общие                                                      | Наименование                           | Значение                                                                                     |
| Vrpae<br>arm_cfg<br>∩<br>Пс<br>Pe<br>Cc<br>Ca<br>Fa<br>Aктив | Unable to write to C:\Program Files (x | 86)\SensorP\arm_si_sens\cfg.ini.<br>86)\SensorP\arm_<br>86)\SensorP\arm_<br>86)\SensorP\arm_ |
|                                                              |                                        |                                                                                              |

Рисунок 37 – Настройка АРМ СИ СЕНС. Ошибка сохранения конфигурации

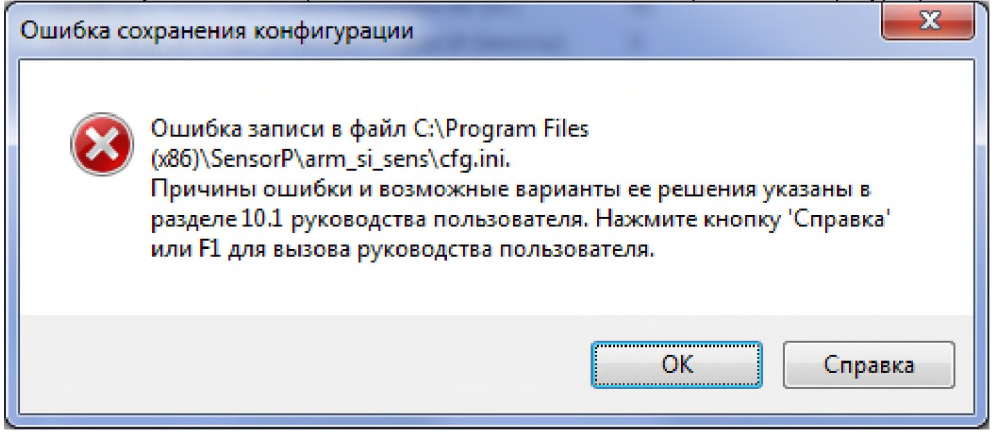

Рисунок 38 – Настройка АРМ СИ СЕНС. Ошибка сохранения конфигурации

Ошибка возникает при отсутствии доступа на запись к файлу конфигурации. Варианты решения проблемы:

1) отключить контроль учетных записей (Панель управления \ Учетные записи пользователей \ Учетные записи пользователей -> Изменение параметров контроля

учетных записей, установите ползунок в самый низ, перезагрузите компьютер (только для OC Windows Vista/7/8).

2) всегда запускать АРМ СИ СЕНС и программу настройки от имени администратора (только для ОС Windows Vista/7/8).

| Danual  |                    | pđt          | 2 197 693 | 20.1 |
|---------|--------------------|--------------|-----------|------|
| jur ar  | arm_si_sens.exe    |              |           | 100  |
| 🍯 sit 😗 | Запуск от имени ад | аминистратор | за        |      |
| Ce<br>D | Исправление непо   | ладок совмес | тимости   |      |

Рисунок 39 – Настройка АРМ СИ СЕНС. Ошибка сохранения конфигурации

3) переустановить АРМ СИ СЕНС (или переместить папку с установленной программой) на другой локальный диск (папку) не требующий права администратора.

# 10.2 Ошибка экспорта отчета в формат XLS, DOC

Установить Microsoft Office с поддержкой OLE интерфейса.

#### По вопросам продаж и поддержки обращайтесь:

Архангельск (8182)63-90-72 Астана +7(7172)727-132 Белгород (4722)40-23-64 Брянск (4832)59-03-52 Владивосток (423)249-28-31 Волгоград (844)278-03-48 Вологда (8172)26-41-59 Воронеж (473)204-51-73 Екатеринбург (343)384-55-89 Иваново (4932)77-34-06 Ижевск (3412)26-03-58 Казань (843)206-01-48

Калининград (4012)72-03-81 Калуга (4842)92-23-67 Кемерово (3842)65-04-62 Киров (8332)68-02-04 Краснодар (861)203-40-90 Красноярск (391)204-63-61 Курск (4712)77-13-04 Липецк (4742)52-20-81 Магнитогорск (3519)55-03-13 Москва (495)268-04-70 Мурманск (8152)59-64-93 Набережные Челны (8552)20-53-41 Саратов (845)249-38-78

Нижний Новгород (831)429-08-12 Новокузнецк (3843)20-46-81 Новосибирск (383)227-86-73 Орел (4862)44-53-42 Оренбург (3532)37-68-04 Пенза (8412)22-31-16 Пермь (342)205-81-47 Ростов-на-Дону (863)308-18-15 Рязань (4912)46-61-64 Самара (846) 206-03-16 Санкт-Петербург (812)309-46-40

Смоленск (4812)29-41-54 Сочи (862)225-72-31 Ставрополь (8652)20-65-13 Тверь (4822)63-31-35 Томск (3822)98-41-53 Тула (4872)74-02-29 Тюмень (3452)66-21-18 Ульяновск (8422)24-23-59 Уфа (347)229-48-12 Челябинск (351)202-03-61 Череповец (8202)49-02-64 Ярославль (4852)69-52-93

сайт: <u>http://sens.nt-rt.ru</u> || эл. почта: <u>sne@nt-rt.ru</u>